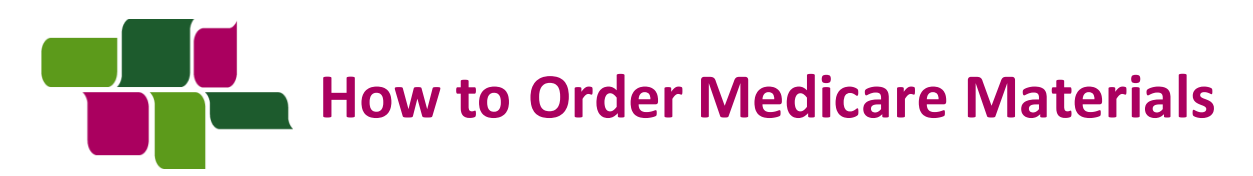

**PURPOSE:** This job aid will show you how to order materials for PY2019.

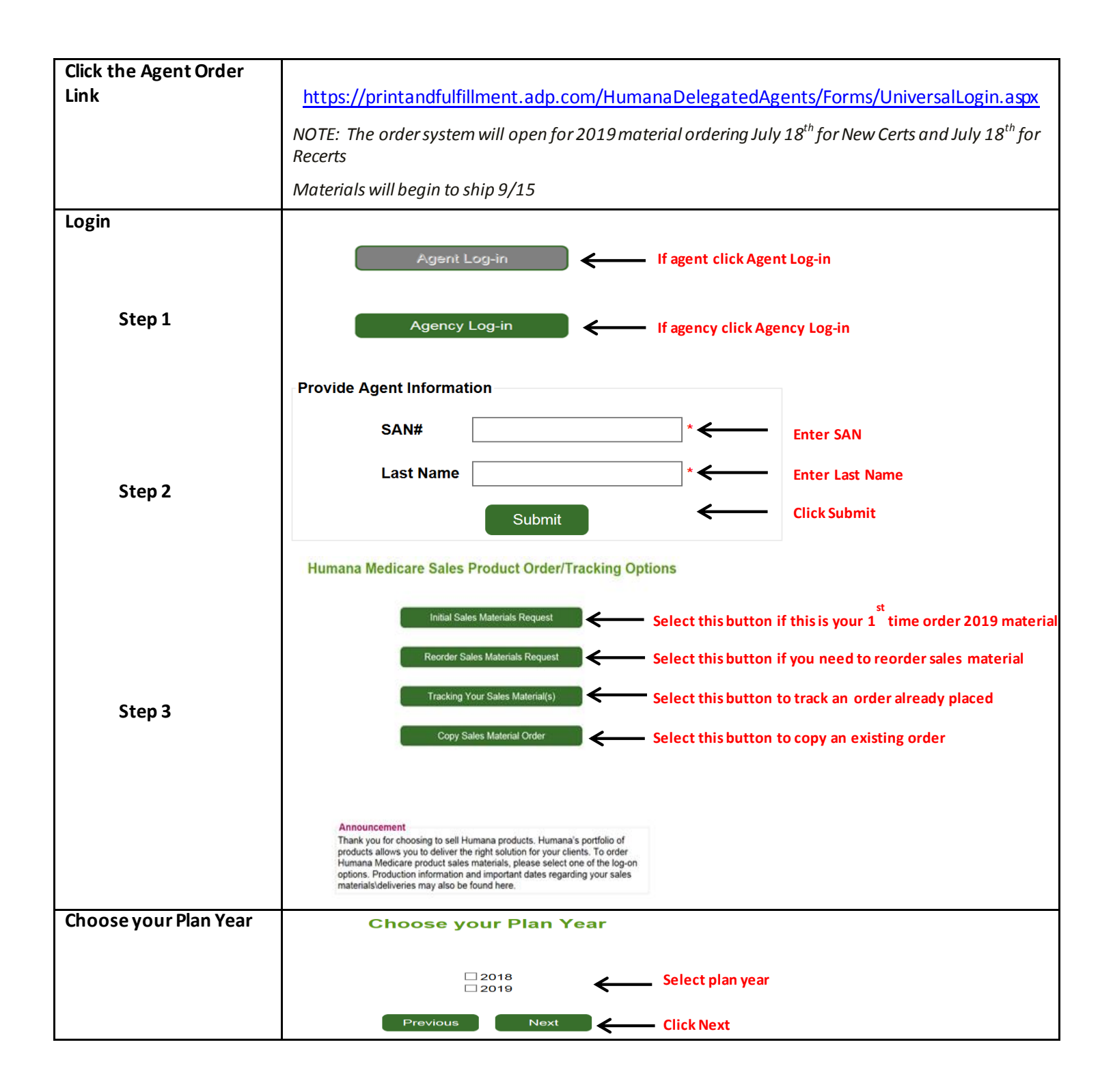

### MarketPOINT Retail Sales Learning and Development

## Humana.

Humana MarketPOINT Internal Use Only - For Training Purposes ONLY (Not CMS Approved) Confidential and Proprietary to Humana Inc. (© 01/2016)

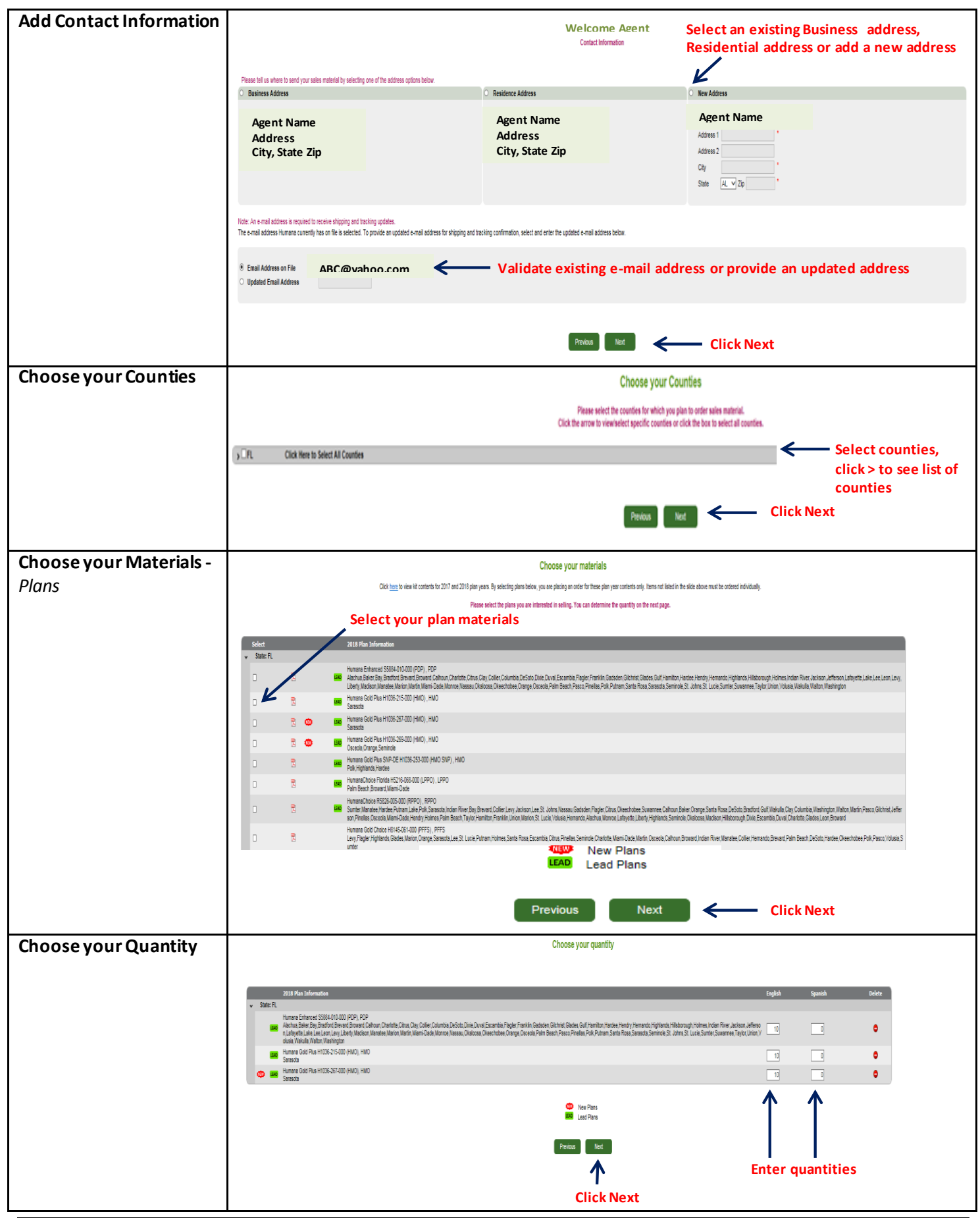

#### MarketPOINT Retail Sales Learning and Development

## Humana

Humana MarketPOINT Internal Use Only - For Training Purposes ONLY (Not CMS Approved) Confidential and Proprietary to Humana Inc. (© 01/2016)

| Choose your Materials -      | Choose your materials                                                                                                    |      |
|------------------------------|----------------------------------------------------------------------------------------------------|------|
| Individual items             | Individual Items                                                                                                    |      |
|                              |                                                                                                    |      |
|                              | 2018 Them Description Explisis Forms Explisis Forms Explisis                                                                                                    |      |
|                              | v Brochure BROCHURE 2019 RDP - POP Vialmat, Individual Medicare BROCHURE 2019 RDP - POP Vialmat, Individual Medicare                                                                                                    |      |
|                              | BROOKURE_2016 ROP PPD, Inskluda Medicare                                                                                                    |      |
|                              | BOOLINE_2015PD-MIC Relative Control Control Co |      |
|                              | encounter_sistem/cost system mon, instructatematerates                                                                                                    |      |
|                              | BROOKURE _ 2019/20 058 WyColon Enternet Denta FPD, Individual Malciane 🕱 GWH200.79-16                                                                                                    |      |
|                              | BROCHUE - 2014 PD/0 Staff Johnson Demi Hillo, Reidaal Mokawa Staff Johnson Staff Johnson Johnson Demi Hillo, Reidaal Mokawa Staff Johnson Demi Hillo Reidaal Mokawa Staff Johnson Demi Hillo Reidaal Mokawa Staff Staff Johnson Demi Hillo Reidaal Mokawa Staff Johnson Demi Hillo Reidaal Mokawa Staff Johnson Demi Hillo Reidaal Mokawa Staff Johnson Demi Hillo Reidaal Mokawa Staff Johnson Demi Hillo Reidaal Mokawa Staff Johnson Demi Hillo Reidaal Mok |      |
| NOTE: Individual itoms may   | encounter - pai nerve os a unanzi molta en alta en alta<br>En alta en alta en alta en alta en alta en alta en alta en alta en alta en alta en alta en alta en alta en alta                                                                                                    |      |
|                              | BRCOHURE _2019 RPV CSS MyCotor Pathwar Danka Induited Makeure 💈 GWH31CHF _15 💈 GWH31CHF _15                                                                                                    |      |
| be flyers, point of purchase |                                                                                                    |      |
| brochures, additional        | Previoue Next                                                                                                    |      |
| applications. <b>Humana</b>  |                                                                                                    |      |
| <b>Pharmacy material</b> etc | T Enter quantities on individual if                                                                                                    | tems |
| Fild material, etc.          | Click Novt                                                                                                    |      |
|                              |                                                                                                    |      |
| Choose your Materials –      | Choose your materials                                                                                                    |      |
| Medicare Supplement          | Nedicare Suppresent Rams                                                                                                    |      |
| Items                        |                                                                                                    |      |
| nems                         | Deception Pedat Nave Explai                                                                                                    |      |
|                              | (rT-Metca Signers Holdar) Hone-F. Matcas Holdard Signers T                                                                                                    |      |
|                              | kits                                                                                                    |      |
|                              | Peter Vet Click Next                                                                                                    |      |
|                              |                                                                                                    |      |
|                              |                                                                                                    |      |
| Review Order Summary         | Onlose Summary                                                                                                    |      |
| neview order outlinary       | Under summary                                                                                                    |      |
|                              | Snipping Information                                                                                                    |      |
|                              | Ship Material To: Agent Name                                                                                                    |      |
|                              | Address<br>City Cata Zin                                                                                                    |      |
|                              | Email Address                                                                                                    |      |
|                              | ABC@vahoo.com                                                                                                    |      |
|                              | Email confirmation will be sent with package details along with tracking information when shipped                                                                                                    |      |
|                              | Selected Material                                                                                                    |      |
|                              |                                                                                                    |      |
|                              |                                                                                                    |      |
|                              | 2019 Plan Information English Speakh Total Financian (Section 2019)                                                                                                    |      |
|                              | FL, Shanda 10 0 0 10                                                                                                    |      |
|                              | FL_Smath         10         0         10           Human Endwards 5384-0000 (PDp PDP         10         10         10         10                                                                                                    |      |
|                              | FL, Akahua Salez Bay Brothol Brevel Davasci (Dahua Charlab, Charlab, Edola Dia U David Lovanta Pagler Fraintilic Gestrate Clarking Clarkes and Lovanta Salez Bay Brothol Charlab, Charlab, Edola Dia U David Lovanta Pagler Fraintilic Gestrate Clarking Clarkes Dia Resonanti Pagler Fraintilic Associational Clarkes Clarkes |      |
|                              | L Selbud, etimor, s. valha s. Loke zonie Juseiner, inglu value, visues visues result visues gainer. Inglu value visues visues etimore s. valha s. Loke zonie Juseiner, inglu value visues visues etimore s. valha s. Loke zonie Juseiner, inglu value visues etimore s. valha s. Loke zonie Juseiner, inglu value visues etimore s. valha s. Loke zonie Juseiner, inglu value visues etimore s. valha s. Loke zonie Juseiner, inglu value visues etimore s. valha s. Loke zonie Juseiner, inglu value visues etimore s. valha s. Loke zonie Juseiner, inglu value visues etimore s. valha s. Loke zonie Juseiner, inglu value visues etimore s. valha s. Loke zonie Juseiner, inglu value visues etimore s. valha s. Loke zonie Juseiner, ingli value visues etimore s. valha s. Loke zonie visues etimore s. valha s. Loke zonie visues etimore s. Valha s. Loke zonie visues etimore s. Valha s. Loke zonie visues etimore s. Valha s. Loke zonie visues etimore s. Valha s. Loke zonie visues etimore s. Valha s. Loke zonie visues etimore s. Valha s. Loke zonie visues etimore s. Valha s. Loke zonie visues etimore s. Valha s. Loke zonie visues etimore s. Valha s. Loke zonie visues etimore s. Valha s. Loke zonie visues etimore s. Valha s. Loke zonie visues etimore s. Loke zonie visues etimore s. Loke zonie visues etim                                                                                                    |      |
|                              | 2018 Jodividual Rema                                                                                                    |      |
|                              | BRDCH/RE_2018 PDP - PCP Wainst indvided Medices 10 0 10 10 10 10 10 10 10 10 10 10 10 1                                                                                                    |      |
|                              | Valience Studented Plana Erablish                                                                                                    |      |
|                              | NT-Medican Supplement Induktiva Vindus PL-Medican Induktiva Supplement 10 10                                                                                                    |      |
|                              | Iotal Utered: 10 19                                                                                                    |      |
|                              |                                                                                                    |      |
|                              | Click Previous to edit order — Preva Sant Click Submit                                                                                                    |      |
|                              |                                                                                                    |      |
|                              |                                                                                                    |      |
|                              |                                                                                                    |      |
| <b>Confirmations</b>         | After you submit your order you get 3 notifications:                                                                                                    |      |
|                              | Alter you submit you older, you get should allois.                                                                                                    |      |
|                              | • Immediately following your order, you will see the Order Confirmation screen letting you know                                                                                                    | ,    |
|                              | that you have successfully completed your order                                                                                                    |      |
|                              | that you have successfully completed your order                                                                                                    |      |
|                              | • You will receive an order confirmation e-mail after your order is submitted. The e-mail will go                                                                                                    | to   |
|                              | the e-mail address provided in this order                                                                                                    | -    |
|                              |                                                                                                    |      |
|                              | • Once your order has shipped, you will receive a shipping confirmation e-mail to the e-mail                                                                                                    |      |
|                              | address provided on this order. You will be able to click on the order tracking link to track your                                                                                                    | -    |
|                              | a dates provided of this order. Tou while able to thek of the order tracking link to track your                                                                                                    |      |
|                              | order, once it's snipped.                                                                                                    |      |

# Humana.

MarketPOINT Retail Sales Learning and Development Humana MarketPOINT Internal Use Only - For Training Purposes ONLY (Not CMS Approved) Confidential and Proprietary to Humana Inc. (© 01/2016)